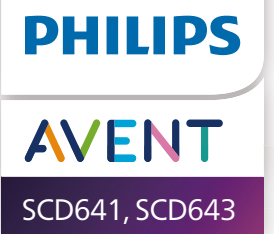

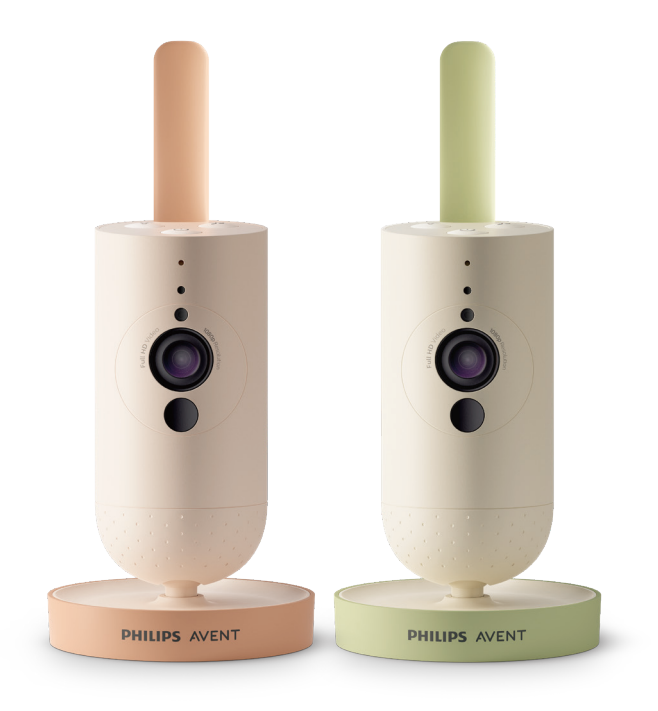

# Brukerhåndbok

## Innhold

| Innledning                   |    |
|------------------------------|----|
| Generell beskrivelse         |    |
| Viktig sikkerhetsinformasjon |    |
| VIKTIG                       |    |
| Før bruk                     | 7  |
| Bruke babykameraet           | 7  |
| Appen                        |    |
| Administrere konto           | 9  |
| Sikkerhet og personvern      | 9  |
| Plassere babykameraet        |    |
| Funksjon                     |    |
| Statuslys                    |    |
| Beroligende lyder            | 14 |
| Toveiskommunikasjon          | 15 |
| Rengjøring og vedlikehold    | 15 |
| Oppbevaring                  |    |
| Bestille tilbehør            |    |
| Resirkulering                |    |
| Miljøinformasjon             | 17 |
| Støtte                       |    |
| Feilsøking                   |    |
| Veggmontering                |    |

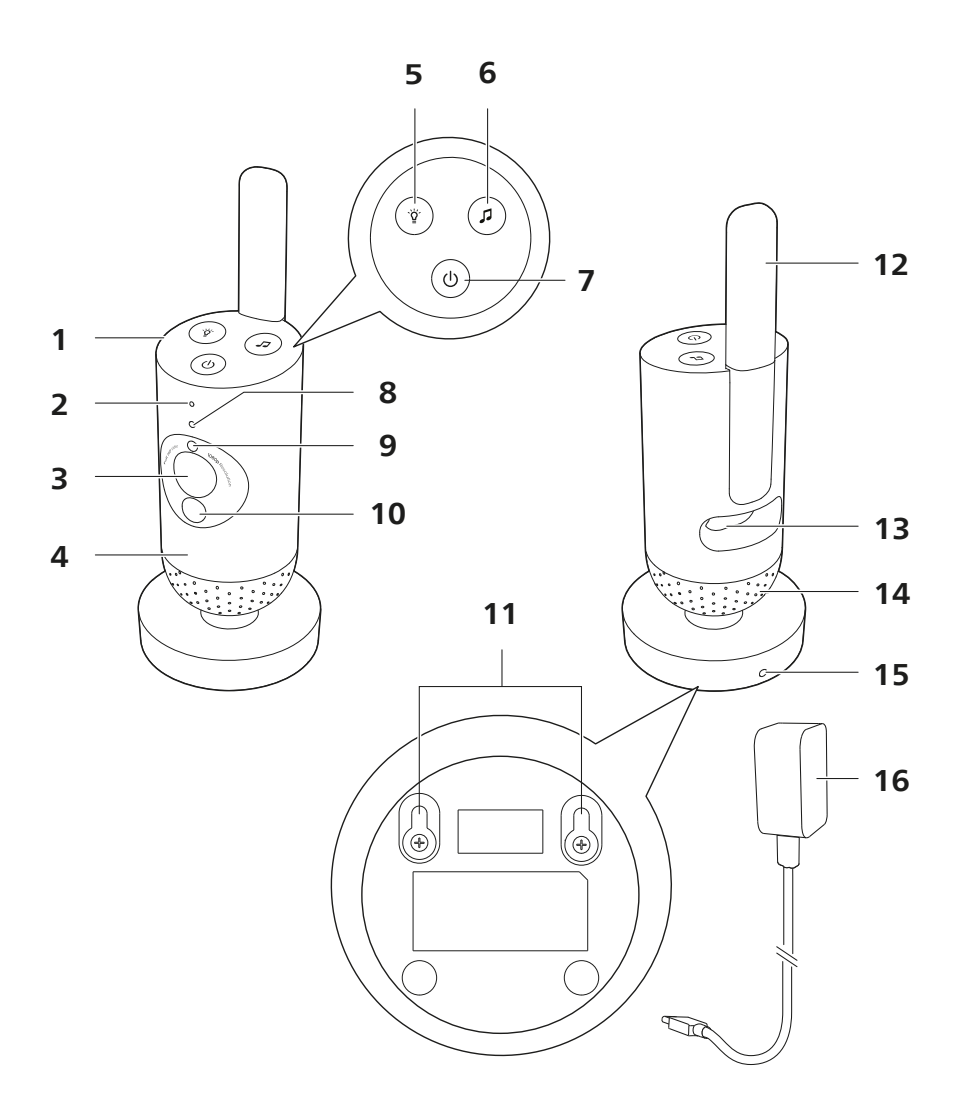

## Innledning

Gratulerer med kjøpet, og velkommen til Philips Avent. Du får størst utbytte av støtten som Philips Avent tilbyr hvis du registrerer produktet på **www.philips.com/welcome**.

Hold et øye med babyen din sikkert og fra alle steder med Philips Avent Connected-babykameraet. Vårt Secure Connect-system holder deg koblet til den lille fra overalt i hjemmet. Og med babymonitor+-appen kan du logge på, med mer, også når du må være borte.

## **Generell beskrivelse**

- 1 Babykamera
- 2 Mikrofon
- 3 Linse
- 4 Nattlys
- 5 Nattlysknapp
- 6 Knapp for beroligende lyder
- 7 Av/På-knapp
- 8 Statuslys
- 9 Sensor for omgivelseslys
- 10 Infrarødt lys
- 11 Veggmonteringshull
- 12 Antenne
- 13 Kontakt for strømadapter
- 14 Høyttaler
- 15 Temperatursensor
- 16 Strømadapter

## Viktig sikkerhetsinformasjon

Les denne viktige informasjonen nøye før du bruker apparatet, og ta vare på den for senere referanse.

### VIKTIG

#### Dette apparatet er ment som et hjelpemiddel. Den er ikke en erstatning for ansvarlig og riktig tilsyn fra voksne og skal ikke brukes som dette.

Du må aldri la babyen være alene hjemme. Sørg alltid for at det er noen til stede som kan passe på og ta vare på babyen.

#### Ansvarsfraskrivelse

Vær oppmerksom på at du bruker dette apparatet på egen risiko. Koninklijke Philips N.V. og tilhørende selskaper er ikke ansvarlig for funksjonen til eller bruken av dette apparatet og påtar seg derfor intet ansvar i forbindelse med din bruk av dette apparatet. Fare

- Ikke senk noen del av apparatet i vann eller annen væske. Ikke plasser apparatet på et sted der det kan bli utsatt for vann eller annen væske. Ikke bruk apparatet på fuktige steder eller i nærheten av vann.
- Plasser aldri gjenstander oppå apparatet, og dekk det ikke til. Ikke blokker noen av ventilasjonsåpningene. Utfør installeringen i henhold til instruksjonene fra produsenten.

#### Advarsel

- Lang kabel. Kvelningsfare!
- Før du kobler til apparatet, må du kontrollere at spenningen som er angitt på adapteren, stemmer overens med nettspenningen.
- Du må ikke modifisere eller skjære av noen del av adapteren og ledningen, siden dette fører til en farlig situasjon.
- Babyenheten skal kun drives med en avtakbar forsyningsenhet av typen ASSA105x-050100 [x = A (amerikansk støpsel) eller B (britisk støpsel) eller C (ANZ-støpsel) eller E (EU-støpsel)] eller ASSA105K-050100C [indisk støpsel].
- Hvis adapteren er skadet, må du alltid sørge for å bytte den ut med en av original type for å unngå at det oppstår farlige situasjoner.
- Dette apparatet kan brukes av barn over 8 år og av personer med nedsatt sanseevne eller fysisk eller psykisk funksjonsevne, eller personer med manglende erfaring eller kunnskap, hvis de får instruksjoner om sikker bruk av apparatet eller tilsyn som sikrer sikker bruk, og hvis de er klar over risikoen. Barn skal ikke leke med apparatet. Barn skal ikke utføre rengjøring eller vedlikehold uten tilsyn.
- Beskytt strømledningen fra å bli tråkket på eller komme i klem.
  Dette gjelder særlig ved støpslene, punktene der de kommer ut fra apparatet.
- Sørg for at du plasserer apparatet på en slik måte at ledningen ikke er i veien for en døråpning eller passasje. Hvis du plasserer apparatet på et bord eller et lavt skap, må du ikke la strømledningen henge over kanten på bordet eller skapet. Pass på at ledningen ikke ligger på gulvet der den utgjør en snublefare.
- Oppbevar emballasjen (plastposer, pappmellomlegg osv.) utenfor barns rekkevidde – den er ikke et leketøy.
- For å unngå elektrisk støt må du ikke åpne huset til apparatet.

#### Forsiktig

- Ikke installer apparatet i nærheten av varmekilder, for eksempel radiatorer, varmeventiler, ovner eller andre apparater (inkludert forsterkere) som produserer varme.
- Sørg for at hendene dine er tørre når du håndterer adaptere, støpsler og strømledning.
- Skruedeksler/gummipute kan fjernes fra apparatet. Kontroller dem jevnlig.
- Alle nødvendige merker på apparatet og strømadapteren finnes på undersiden.
- Hvis du vil koble fra apparatet, fjerner du adapteren fra stikkontakten. Adapteren og stikkontakten må til enhver tid være lett tilgjengelig.

#### Samsvarserklæring

Philips Consumer Lifestyle B.V. erklærer herved at dette produktet er i samsvar med de grunnleggende kravene og øvrige relevante bestemmelser i direktiv 2014/53/EU. En kopi av EF-samsvarserklæringen er tilgjengelig på Internett på **www.philips.com/support**.

#### Elektromagnetiske felt (EMF)

Dette produktet overholder alle aktuelle standarder og forskrifter for eksponering for elektromagnetiske felt.

## Før bruk

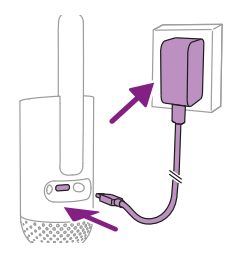

Koble strømadapteren til babykameraet og stikkontakten på veggen.

## Bruke babykameraet

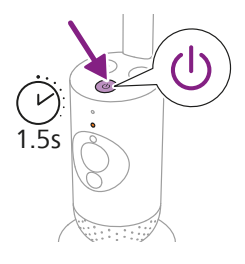

1 Hold inne av/på-knappen i 1,5 sekund for å slå på babykameraet.

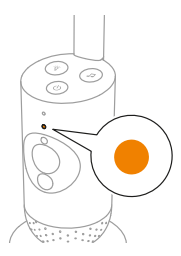

2 Når babykameraet er på, vil indikatorlampen lyse oransje under oppstart.

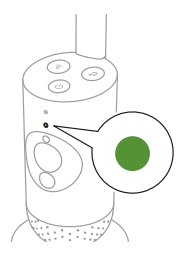

**3** Babykameraet er klart til bruk når indikatorlampen lyser grønt, og du kan koble det til appen.

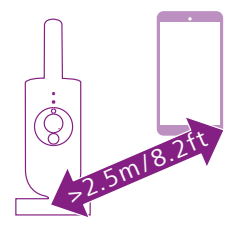

4 Kontroller at smartenheten og babykameraet er minst 2,5 meter fra hverandre, slik at akustisk tilbakekobling unngås.

### Appen

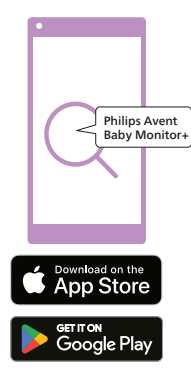

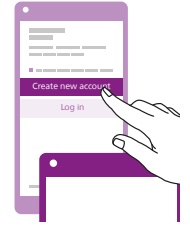

Før du begynner konfigurasjonen, må du kontrollere følgende:

- Du har trådløs Internett-tilgang (2,4 GHz Wi-Fi).
- Du er i nærheten av Wi-Fi-ruteren og får inn et godt Wi-Fi-signal.
- Hvis du bruker en Wi-Fi-forsterker, må du kontrollere at ruteren og Wi-Fi-forsterkeren har samme nettverksnavn (SSID) og passord. Kontroller i tillegg at Wi-Fi-forsterkeren støtter 2,4 GHz Wi-Fi.
- Du har passordet til Wi-Fi-nettverket. Koble alltid babykameraet til et sikkert nettverk (se kapittelet Sikkerhet og personvern).
- 1 Pass på at smartenheten kjører iOS 11 eller nyere eller Android 6 eller nyere. Last ned Philips Avent Baby Monitor+-appen fra App Store eller Google Play. Bruk nøkkelordene «Philips Avent Baby Monitor+» til å søke etter appen.
- 2 Start appen.

Tips: Du oppnår best resultat hvis du kobler smartenheten til Internett via Wi-Fi. Deretter bruker den automatisk Wi-Fi-nettverket for å koble til babykameraet. Når det ikke er noen Wi-Fi-tilkobling til Internett, bytter smartenheten til den mobile datatilkoblingen på 4G eller 5G Bruk av denne datatilkoblingen kan medføre ekstra kostnader fra leverandøren, avhengig av abonnementet ditt.

- **3** Følg instruksjonene på displayet for å opprette en konto.
  - a Sørg for at du bruker en e-postadresse som fungerer, og som du alltid har tilgang til.
  - b Bruk et sterkt passord (se kapittelet Sikkerhet og personvern).
  - c Når du mottar e-postmeldingen med bekreftelse, følger du instruksjonene i e-postmeldingen for å fortsette med opprettelsen av kontoen.
- 4 Følg instruksjonene i appen for å konfigurere babykameraet.

### Administrere konto

Det finnes forskjellige tilgangsrettigheter for admin-brukeren og gjestebrukere. Du kan invitere slektninger og venner som gjestebrukere og la dem overvåke babyen på smartenheter.

|                                                                                                    | Admin-bruker                                                             | Gjestebrukere                                                |
|----------------------------------------------------------------------------------------------------|--------------------------------------------------------------------------|--------------------------------------------------------------|
| Overvåking                                                                                                    | Video<br>Lyd<br>Bakgrunn<br>Temperatur                                   | Video<br>Lyd<br>Bakgrunn<br>Temperatur                       |
| Alarmvarsel                                                                                                    | Lyddeteksjon<br>Bevegelsesdeteksjon<br>Deteksjon av<br>temperaturområde  | I/T                                                          |
| Beroligende<br>funksjoner                                                                                                    | Nattlys, beroligende lyder,<br>vuggesanger, true talk-back<br>Taleopptak | Nattlys, beroligende<br>lyder, vuggesanger<br>true talk-back |
| Administrere<br>konto                                                                                                    | Invitasjon til gjestebruker                                              | I/T                                                          |
| Merk: Baby Monitor+-appen støtter to administratorkontoer.<br>Du kan invitere partneren din til å registrere seg som den andre<br>administratoren og få de samme tilgangsrettighetene. Ikke del<br>påloggingsinformasjon for admin-kontoen med noen utenfor<br>husholdningen din. |                                                                          |                                                              |

### Sikkerhet og personvern

#### Nettverkssikkerhet

Ikke bruk appen på et usikret Wi-Fi-nettverk. Vi anbefaler at du bare bruker babykameraet på et Wi-Fi-nettverk som er beskyttet med WPA2kryptering eller høyere. Med appen kan du også bruke telefonens datanettverk (ofte kalt 4G eller 5G).

Wi-Fi-tilgangspunkt på offentlige steder, som flyplasser og hoteller, er praktiske, men de er ofte ikke sikre.

Vi anbefaler at du bare bruker babykameraet på et Wi-Fi-nettverk som er beskyttet med WPA2-kryptering eller høyere. Vi anbefaler at du ikke bruker babykameraet på et nettverk med WEP-kryptering.

Merk: Wi-Fi-nettverk som ikke krever passord er ikke sikre.

#### Sterke passord

Passord er avgjørende for å beskytte Wi-Fi-nettverket og kontoen mot uautorisert tilgang. Jo sterkere passordet er, desto bedre beskyttet er Wi-Fi-nettverket og kontoen.

Reglene for et sterkt passord er:

- 1 Har minst 8 tegn.
- 2 Inneholder ikke navnet ditt, babyens navn, et annet ekte navn eller et merkenavn.
- 3 Inneholder ikke et fullstendig ord.
- 4 Er svært forskjellig fra passord du har brukt tidligere.
- 5 Inneholder tegn fra minst to av følgende kategorier:
- Bokstaver, for eksempel: A, B, C eller a, b, c
- Tall: 0, 1, 2, 3, 4, 5, 6, 7, 8, 9
- Symboler, ett eller flere av følgende: \_ . @ \$

#### Privat datasikkerhet

For å slette og dermed beskytte personopplysningene dine, tilbakestiller du babykameraet til fabrikkinnstillingene ved å holde inne av/påknappen i 10 sekunder når babykameraet er på, før du kasserer enheten. Det anbefales dessuten på det sterkeste å koble babykameraet fra Philips Avent Baby Monitor+-appen.

Hvis du har kjøpt enheten brukt, anbefaler vi at du utfører følgende trinn for å tilbakestille babykameraet til fabrikkinnstillingene og dermed sikre enheten:

Slå på babykameraet.

Når LED-lampen har byttet fra oransje til å lyse grønt eller hvitt, holder du inne av/på-knappen i mer enn 10 sekunder inntil LED-lampene blinker mellom grønt og oransje. Babykameraet tilbakestilles da til fabrikkinnstillingene.

Hvis du ikke utfører en tilbakestilling til fabrikkinnstillingene, står ikke Philips ansvarlig for prestasjonen og funksjonen til enheten, og personvernet ditt kan være i fare.

#### Levering av sikkerhetsoppdateringer

Vi overvåker kontinuerlig sikkerheten til programvaren som brukes i produktet. Sikkerhetsoppdateringer kommer om nødvendig gjennom programvareoppdateringer. Det kan også komme programvareoppdateringer for å gjøre feilrettinger og ytelsesforbedringer, eller for å introdusere nye produktfunksjoner. Oppdateringer kan bli gitt til babykameraets fastvare eller i mobilappen. Oppdateringer leveres trådløst til produktet uten bruk av spesielle kabler eller spesialutstyr.

Philips vil levere de nødvendige oppdateringene i minst to år etter at produktet er levert.

#### Systemkompatibilitet

iOS-kompatibilitet: 11 eller høyere Android-kompatibilitet: 6 eller høyere

### Plassere babykameraet

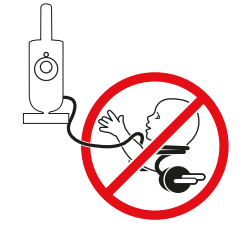

#### Advarsel: Lang kabel. Kvelningsfare!

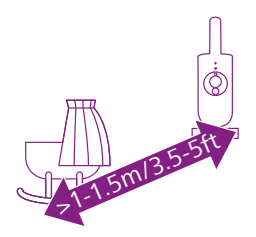

1 For optimal lyddetektering må du sørge for at babykameraet ikke er mer enn 1,5 meter fra babyen. På grunn av den mulige kvelningsfaren må du forsikre deg om at babykameraet er minst 1 meter unna babyen.

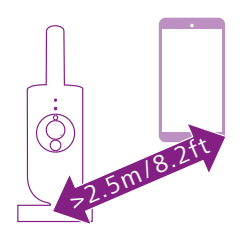

 2 For å unngå akustisk tilbakekobling må du sørge for at smartenheten er minst 2,5 meter unna babykameraet.
 Merk: Hvis du bruker trådløs telefon, trådløs video, Wi-Fi-nettverk,

mikrobølgeovn eller Bluetooth på 2,4 GHz og du får forstyrrelser på babykameraet, flytter du smartenheten lenger unna til det ikke oppstår forstyrrelser.

- 3 Det er to måter å plassere babykameraet på:
  - a Plasser babykameraet på et stabilt, jevnt og vannrett underlag.
  - b Monter babykameraet på veggen med skruer (medfølger ikke).

Tips: Du finner veggmonteringsmalen (se kapittelet «Veggmontering») for å montere babykameraet på veggen ved slutten av denne brukerhåndboken.

Tips: Plasser babykameraet høyt for å få god oversikt over babyens seng eller lekegrind.

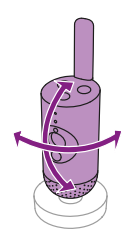

4 Du kan rotere babykameraet for å sikre best mulig sikt til babyen.

## Funksjon

## Statuslys

#### Oransje

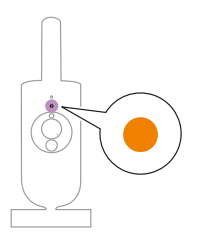

1 Lyser oransje: babykameraet starter.

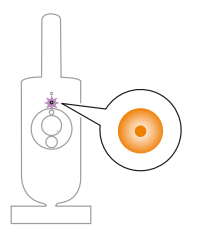

2 Blinker oransje: babykameraet oppgraderer fastvaren. Ikke slå den av under oppgraderingen.

Merk: Babykameraet kan slå seg av en kort stund under fastvareoppgraderingen.

#### Grønn

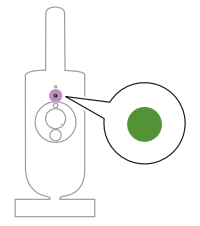

Lyser grønt: babykameraet er klart til å pares med appen.

Hvit

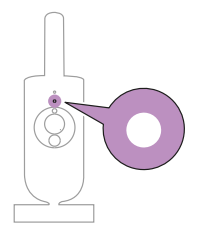

Lyser hvitt: babykameraet er koblet til nettverket og klart for appvisning og -kontroll.

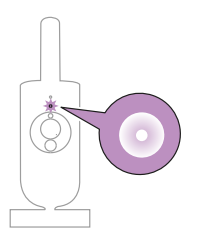

Blinker hvitt: babykameraet forsøker å koble til hjemmenettverket.

#### Rødt (kun under oppsett)

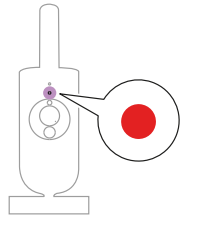

1 Lyser rødt: babykameraet kunne ikke kobles til Internett.

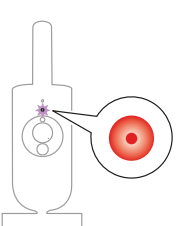

2 Blinker rødt: Du har lagt inn feil SSID eller passord.

#### Lilla

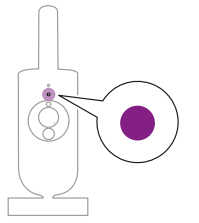

Lyser fiolett: Direktestrømming av video slås på for en eller flere appbrukere.

## Nattlys

Du kan aktivere nattlysfunksjonen fra babykameraet eller appen.

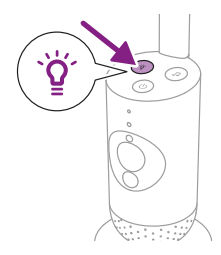

1 Trykk på nattlysknappen på babykameraet for å slå på funksjonen.

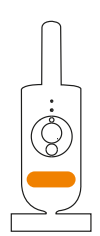

Nattlyset slås på.

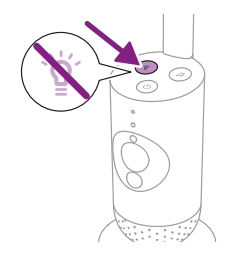

2 Trykk på nattlysknappen på nytt for å slå av.

### Beroligende lyder

Du kan aktivere funksjonen for beroligende lyder fra babykameraet eller appen.

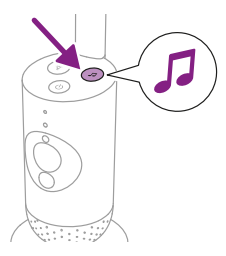

Trykk på knappen for beroligende lyder på babykameraet.

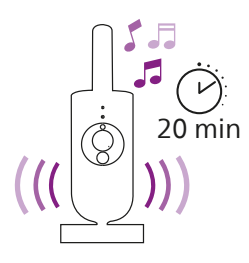

Den sist valgte lyden i appen spilles av kontinuerlig i henhold til den siste timerinnstillingen.

Du stopper de beroligende lydene på babykameraet ved å trykke en gang til på knappen for beroligende lyder.

### Toveiskommunikasjon

Du kan bruke knappen for toveiskommunikasjon i appen for å snakke med babyen.

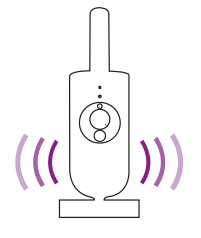

Babyen kan høre at du snakker i appen. Samtidig hører du lyder som babyen lager.

## Rengjøring og vedlikehold

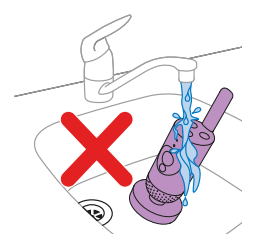

Advarsel: Ikke bløtlegg babykameraet og strømadapteren, og ikke rengjør dem under springen.

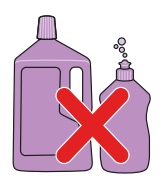

Advarsel: Ikke bruk rengjøringsspray eller flytende rengjøringsmidler.

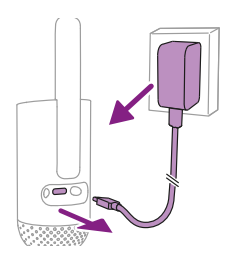

1 Slå av babykameraet, ta strømadapteren ut av babykameraet, og ta strømadapteren ut av stikkontakten.

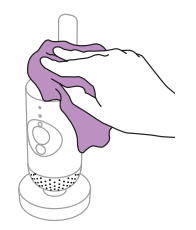

2 Rengjør babykameraet med en tørr klut. Merk: Fingeravtrykk eller smuss på linsen kan virke inn på kameraytelsen. Unngå å røre linsen med fingrene.

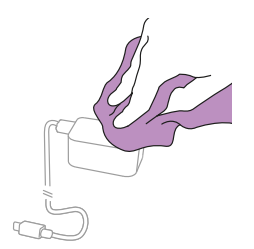

3 Rengjør adapteren med en tørr klut.

## Oppbevaring

Når du ikke skal bruke babykameraet på lenge, bør du oppbevare babykameraet og adapteren på et kjølig og tørt sted.

## **Bestille tilbehør**

For å kjøpe tilbehør eller reservedeler, kan du gå til www.philips.com/parts-and-accessories eller oppsøke din Philipsforhandler. Du kan også kontakte Philips forbrukerstøtte i landet du bor i. (Du finner kontaktinformasjon i det internasjonale garantiheftet.)

## Resirkulering

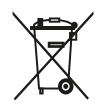

Dette symbolet betyr at elektriske produkter ikke skal kastes sammen med vanlig husholdningsavfall.

Pass på å overholde nasjonale regler og forskrifter for avhending av elektriske produkter.

Produktet innfrir kravene for farlige stoffer iht. den indiske forskriften av 2022 for elektrisk og elektronisk avfall.

### Miljøinformasjon

All unødvendig emballasje er utelatt. Alt emballasjemateriale er enkelt å resirkulere som papp og papirmateriale.

## Støtte

Du finner produktstøtte og svar på vanlige spørsmål på www.philips.com/support.

### **Generell informasjon**

Modulasjonstype: IEEE 802.11 b/g/n Driftsfrekvensområde: 2412–2472 MHz Maksimal radiofrekvenseffekt: ≤20 dBm e.i.r.p

Strømforbruk i av-modus: Babyenhet: < 0,3 W

Forsyningsenhet til babyenhet:

Modell: ASSA105x-050100 [x = A (amerikansk støpsel) eller B (britisk støpsel) eller C (ANZ-støpsel) eller E (EUstøpsel)] eller ASSA105K-050100C [indisk støpsel] Inngang: 100–240 V vekselstrøm, 50/60 Hz, 0,35 A

Utgangseffekt: 5,0 V likestrøm, 1,0 A, 5,0 W

Gjennomsnittlig aktiv effektivitet: >73,62 % Strømforbruk utenom lading: <0,1 W

## Feilsøking

Dette kapittelet oppsummerer de vanligste problemene du kan oppleve med apparatet. Hvis du ikke klarer å løse problemet ved hjelp av informasjonen nedenfor, kan du gå til **www.philips.com/support** for en liste over vanlige spørsmål, eller du kan kontakte forbrukerstøtten i landet der du bor.

#### **BRUK/TILKOBLING**

| Problem                                                                                                    | Løsning                                                                                                    |
|----------------------------------------------------------------------------------------------------|----------------------------------------------------------------------------------------------------|
| Kan jeg koble Philips<br>Avent Connected-<br>babykameraert (SCD641,<br>SCD643) til Philips Avent<br>Connected Baby Monitor-<br>foreldreenheten (SCD921,<br>SCD923)? | Philips Avent Connected Baby Monitor-foreldreenheten kan kun kobles<br>til Philips Avent Connected Baby Monitor-babyenheten som medfølger i<br>pakken.                                                                                                    |
|                                                                                                    | Hvis du ønsker å vise flere babykameraer og Philips Avent Connected<br>Baby Monitor-babyenheter, kan du koble dem til appen Philips Avent<br>Baby Monitor+.                                                                                                    |
| Jeg kan ikke laste ned og<br>installere appen. Hva kan<br>jeg gjøre?                                                                                                | Undersøk om noen av de følgende ting forhindrer en nedlasting.<br>Er Wi-Fi signalet stabilt og sterk nok? Kjører smartenheten iOS 11 eller<br>nyere eller Android 6 eller nyere? Har du tilstrekkelig lagringsplass på<br>smartenheten til å installere appen? Oppga du riktig passord for App<br>Store eller Google Play?                                                                                                    |
| Hvordan tilbakestiller<br>jeg babykameraet til<br>fabrikkinnstillingene?                                                                                            | Du kan tilbakestille babykameraet til fabrikkinnstillingene ved å holde<br>inne av/på-knappen i 10 sekunder. Babykameraet starter på nytt,<br>og indikatorlampen blinker grønt og oransje. Tilbakestillingen til<br>fabrikkinnstillingene er fullført når indikatorlampen lyser grønt. Alle<br>innstillingene fjernes etter tilbakestillingen til fabrikkinnstillingene,<br>inkludert den tilkoblede Wi-Fi-ruterens SSID-er og passord og tilkoblede<br>appbrukere. Du kan tilbakestille babykameraet til fabrikkinnstillingene<br>hvis du skal selge eller gi det videre til en annen bruker. |

#### STØY/LYD

| Problem                                                                     | Løsning                                                                                                    |
|-----------------------------------------------------------------------------|----------------------------------------------------------------------------------------------------|
| Hvorfor kommer det en<br>høy pipelyd fra appen<br>eller babykameraet?       | Appen og babykameraet er kanskje for nær hverandre. Kontroller at de er<br>minst 2,5 meter fra hverandre.<br>Volumet på appen kan være for høyt. Reduser volumet på appen.                                                                                                    |
| Hvorfor hører jeg ingen<br>lyd? Hvorfor hører jeg<br>ikke at babyen gråter? | Kanskje du har dempet appen. Opphev demping ved å trykke på demp-<br>ikonet på videodisplayet.                                                                                                    |
|                                                                             | Følsomheten er for lav. Still følsomheten i appen til et høyere nivå.                                                                                                    |
|                                                                             | Babykameraet kan være for langt unna babyen. Påse at babykameraet<br>ikke er mer enn 1,5 meter fra babyen, for å oppnå optimal lyddeteksjon.<br>Faren for kvelning øker hvis enheten er under 1 meter unna babyen.                                                            |
| Hvorfor reagerer appen<br>for raskt på andre lyder<br>enn dem babyen lager? | Følsomhetsnivået kan være stilt inn for høyt. Hvis babyen lager myke<br>lyder, må følsomheten være høyere. Det er imidlertid slik at jo mer bråk<br>det er på barnerommet, desto lavere kan du stille følsomhetsnivået. Du<br>kan endre følsomheten til babykameraet i appen. |

#### **VIDEO SKJERM**

| Problem                                                        | Løsning                                                                                                    |
|----------------------------------------------------------------|----------------------------------------------------------------------------------------------------|
| Hvorfor får jeg svart/<br>hvitt-bilder i stedet for<br>farger? | Babykameraet har byttet til nattsyn-modus fordi det er mørkt i rommet som babykameraet er plassert i.                                                                                                    |
|                                                                | Hvis det er nok lys i rommet, kan problemet være at lyssensoren på<br>babykameraet er tildekket eller skitten. Sørg for at denne sensoren er fullt<br>eksponert for lyset i rommet.                                                                                                    |
| Hvorfor er ikke bildet på<br>videodisplayet tydelig?           | Kanskje linsen er skitten. Rengjør linsen med en tørr klut.                                                                                                    |
| Jeg mister ofte<br>tilkoblingen til appen.<br>Hva er galt?     | Kontroller at statuslampen lyser grønt. Kontroller at Wi-Fi-signalet i<br>rommet der babykameraet er plassert, er stabilt og sterkt nok. Hvis dette<br>ikke er tilfelle, trenger du en Wi-Fi-forsterker for å få et sterkt og stabilt<br>signal. Hvis du bruker en Wi-Fi-forsterker, må du kontrollere at ruteren<br>og Wi-Fi-forsterkeren har samme nettverksnavn (SSID), og at du bruker<br>samme passord for ruteren som for Wi-Fi-forsterkeren. |
|                                                                | Hvis statuslampen foran på babykameraet lyser helt hvitt, men du fortsatt<br>mister forbindelsen, kan det være et problem med Internett-tilkoblingen<br>til ruteren, smartenheten eller babykameraet. Kontroller Wi-Fi-signalet på<br>smarttelefonen eller 4G- eller 5G-hastigheten ved å prøve å se en film, for<br>eksempel på YouTube. Eller tilbakestill Wi-Fi-ruteren.                                                                         |

#### **APP/KONFIGURASJON**

| Problem                                                                                                    | Løsning                                                                                                    |
|----------------------------------------------------------------------------------------------------|----------------------------------------------------------------------------------------------------|
| Jeg kan ikke konfigurere<br>babykameraet. Jeg ender<br>opp med skjermbildet for<br>tilkoblingsfeil hver gang<br>jeg prøver. Hva er galt? | Kontroller at smartenheten din bruker samme Wi-Fi-nettverk som du<br>ønsker å koble babykameraet til.                                                                                                    |
|                                                                                                    | Kontroller statuslampen på babykameraet. Hvis det blinker rødt, har du<br>lagt inn feil passord. Start konfigurasjonsprosessen på nytt. Oppgi Wi-Fi-<br>passordet på nytt og forsikre deg om at det er riktig.                                                                                                    |
|                                                                                                    | Det kan hende at ruterens SSID (nettverksnavnet) eller passordet<br>inneholder spesialtegn. Hvis det gjør det, endrer du navnet på ruterens<br>SSID eller passordet.                                                                                                    |
|                                                                                                    | Hvis statuslampen lyser kontinuerlig rødt under forsøk på å koble til, er<br>babykameraet koblet til ruteren, men klarer ikke å koble til Internett.<br>Kontroller deretter om du har tilgang til 2,4 GHz Wi-Fi ved å prøve å få<br>tilgang til andre apper som f.eks. YouTube eller Facebook. Hvis andre<br>apper ikke svarer, kontrollerer du at du har inernettilgang. Hvis det er<br>internettilgang, kan det være at serveren for tiden ikke er tilgjengelig.<br>Prøv å konfigurere igjen senere. |
|                                                                                                    | Kanskje du har prøvd å koble babykameraet til et 5 GHz-nettverk.<br>Kontroller at du har valgt en SSID til et nettverk som støtter 2,4 GHz.                                                                                                    |

#### **APP/KONFIGURASJON**

| Problem                                                                                                    | Løsning                                                                                                    |
|----------------------------------------------------------------------------------------------------|----------------------------------------------------------------------------------------------------|
| Jeg har problemer med<br>å få babykameraet til å<br>lese Wi-Fi-QR-koden på<br>smartenheten. Hva kan<br>jeg gjøre? | Sørg for at du holder QR-koden minst 5–15 cm fra linsen. Prøv å dra<br>smartenheten noe opp, ned, til venstre eller høyre, for å sikre at QR-<br>koden er rett foran linsen. Du kan også bevege smartenheten nærmere<br>eller lenger unna linsen, for å få riktig fokus. Sikre at det er nok lys i<br>rommet, men unngå for sterkt lys. Etter at babykameraet har lest QR-<br>koden, kan du høre et bekreftelseslydsignal og se at statuslampen på<br>babykameraet lyser hvitt. |
|                                                                                                    | Du kan ha glemt å fjerne beskyttelsesfolien på linsen. Fjern folien.                                                                                                    |
|                                                                                                    | Kanskje du dekker til deler av QR-koden med hånden? Hold enheten på<br>en slik måte at du ikke dekker til QR-koden med hånden.                                                                                                    |
| Jeg ser ikke babyen. Hva<br>er feil?                                                                              | Kontroller om Wi-Fi-signalet er sterkt nok i rommet som babykameraet er plassert i.                                                                                                    |
|                                                                                                    | Wi-Fi-statuslampen foran på babykameraet må lyse helt hvitt.                                                                                                    |
|                                                                                                    | Kanskje det allerede er tre personer som overvåker babyen?<br>Appen tillater bare at tre personer ser på samtidig. Hvis du har<br>administratorrettigheter, kan du fjerne tilgang for en av gjestene, for å<br>kunne se selv.                                                                                                    |
| Hvorfor varsler ikke<br>appen meg om at babyen<br>gråter?                                                         | Kontroller at babykameraet er koblet til Wi-Fi-nettverket. Statuslampen<br>foran på babykameraet må lyse kontinuerlig hvitt.                                                                                                    |
|                                                                                                    | Følsomheten for varsling kan være stilt for lavt. I så fall vil appen bare<br>varsle deg når babyen lager mye lyd. Åpne appinnstillingene for å stille<br>opp lydterskelen, slik at du blir varslet tidligere.                                                                                                    |
|                                                                                                    | Kanskje du har dempet smarttelefonen – slå på volumet.                                                                                                    |
|                                                                                                    | Kontroller at du har aktivert varslingsfunksjonen i app-innstillingene.                                                                                                    |
|                                                                                                    | Kontroller at du har aktivert varslingsfunksjonen i innstillingene på<br>smartenheten.                                                                                                    |
|                                                                                                    | Sjekk om du har visningsrettigheter som gjest. Varslingsfunksjonen er deaktivert for gjestebrukere.                                                                                                    |
| Hvorfor kan ikke<br>partneren min og jeg<br>koble til babykameraet<br>samtidig?                                   | Hvis du vil dele samme tilgang som partneren din, kan du vurdere å dele<br>den samme administratorkontoen for å logge deg på appen. Hvis du<br>konfigurerer appen på en annen enhet med en annen påloggingskonto,<br>kobles den tidligere tilkoblede brukeren automatisk fra.                                                                                                    |
|                                                                                                    | Hvis du ikke ønsker at partneren din skal ha full tilgang, kan du invitere<br>partneren din til å logge på som gjestebruker. Tilgangsrettigheter for<br>gjestebrukere er begrenset. Se kapittelet Kontoadministrasjon for mer<br>informasjon.                                                                                                    |

#### **APP/KONFIGURASJON**

| Problem                                                                                                    | Løsning                                                                                                    |
|----------------------------------------------------------------------------------------------------|----------------------------------------------------------------------------------------------------|
| Hvorfor kan jeg ikke<br>snakke med babyen<br>etter at jeg har trykket<br>på knappen for<br>toveiskommunikasjon på<br>appen? | Funksjonen for toveiskommunikasjon benyttes kanskje av en annen<br>bruker, som f.eks. en administrator eller gjest. Det vil i dette tilfellet bli<br>vist et varsel om at «Noen andre bruker allerede toveiskommunikasjon».<br>Brukeren som snakker med babyen først, vil bli prioritert for funksjonen<br>for toveiskommunikasjon.                                                                                                    |
| Hvordan kan jeg bli<br>gjestebruker?                                                                                        | For å bli gjestebruker må du registrere en Philips Avent Connected<br>Baby Monitor-konto, før du kan se direktestrømming av video. Opprett<br>kontoen som forklart i appen, og kontakt administratoren når du er klar<br>for å få invitasjonen.                                                                                                    |
| Som gjestebruker, hvilke<br>varsler vil jeg motta fra<br>appen?                                                             | Gjestebruker vil få appvarsler når tilkoblingen til babykameraet brytes<br>eller hovedbrukeren (administratoreier) slår av babykameraet. For å<br>motta varsler fra appen Philips Avent Baby Monitor+ må du aktivere<br>varsler i telefoninnstillingene.                                                                                                    |
| Må jeg ha appen åpen for<br>å overvåke babyen?                                                                              | Nei, appen kan overvåke i bakgrunnen mens du gjør andre ting. Aktiver<br>modusen for bakgrunnsovervåkning i innstillingsmenyen for appen. Du<br>mottar et varsel om at «Bakgrunnsovervåkning er aktivert» når modusen<br>er aktivert. Når babyen lager lyd, hører du det direkte fra telefonen.                                                                                                    |
| Kan jeg bruke flere<br>babykameraer med<br>samme app?                                                                       | Du kan koble til flere babykameraer i appen og vise alle nettilkoblede<br>kameraer på startskjermen samtidig. Du kan kun høre lyden fra ett<br>babykamera på startskjermen, men du kan når som helst veksle til lyden<br>fra et annet kamera.                                                                                                    |
| Er babykameraet sikret<br>mot hacking?                                                                                      | Vi iverksetter alt av tiltak for å hindre hacking og sørge for et<br>høyest mulig sikkerhetsnivå. Dette innbefatter utsendelse av<br>sikkerhetsoppdateringer som skal se til at standardene våre<br>opprettholdes. Sørg for at du alltid bruker den nyeste app-programvaren<br>og babykamera-fastvaren. Hvis du mister smartenheten, må du<br>tilbakestille babykameraet til fabrikkinnstillingene for å fjerne eventuelle<br>tilkoblinger. Du kan også logge på appen fra en annen smartenhet, og<br>slette kontoen. Hvis du er eneste administrator, vil også alle gjestebrukere<br>bli frakoblet fra babykameraet. |
| Jeg har mistet<br>smarttelefonen. Hvordan<br>kan jeg forhindre at<br>fremmede ser på babyen?                                | Logg på appen fra en annen smartenhet og slett kontoen din. Hvis<br>du er eneste administrator, vil samtlige gjestebrukere av appen bli<br>frakoblet fra babykameraet. Du kan også tilbakestille babykameraet til<br>fabrikkinnstillingene for å deaktivere alle tilkoblinger til enheten du har<br>mistet. Hold inne av/på-knappen på babykameraet i 10 sekunder for å<br>tilbakestille det til fabrikkinnstillingene.                                                                                                    |
| Blir jeg varslet om<br>oppgraderinger av<br>programvaren til<br>babykameraet?                                               | Ja, dette vil skje med jevne mellomrom. Oppgraderingsvarsler for fastvaren til babykameraet vil bli vist i appen.                                                                                                    |
| Telefonen eller<br>nettbrettet blir varmt når<br>jeg bruker appen. Er dette<br>normalt?                                     | Enheten kan bli varm fordi den trenger strøm for å vise høykvalitetsvideo.<br>Dette skader ikke enheten. Enheten varmes ikke opp når du kjører appen<br>i bakgrunnen.                                                                                                    |

## Veggmontering

Utskriftsanvisninger:

Skriv ut denne siden i 100 % skala og bruk malen til å markere posisjonen for hullene for skriene på veggen nøyaktig.

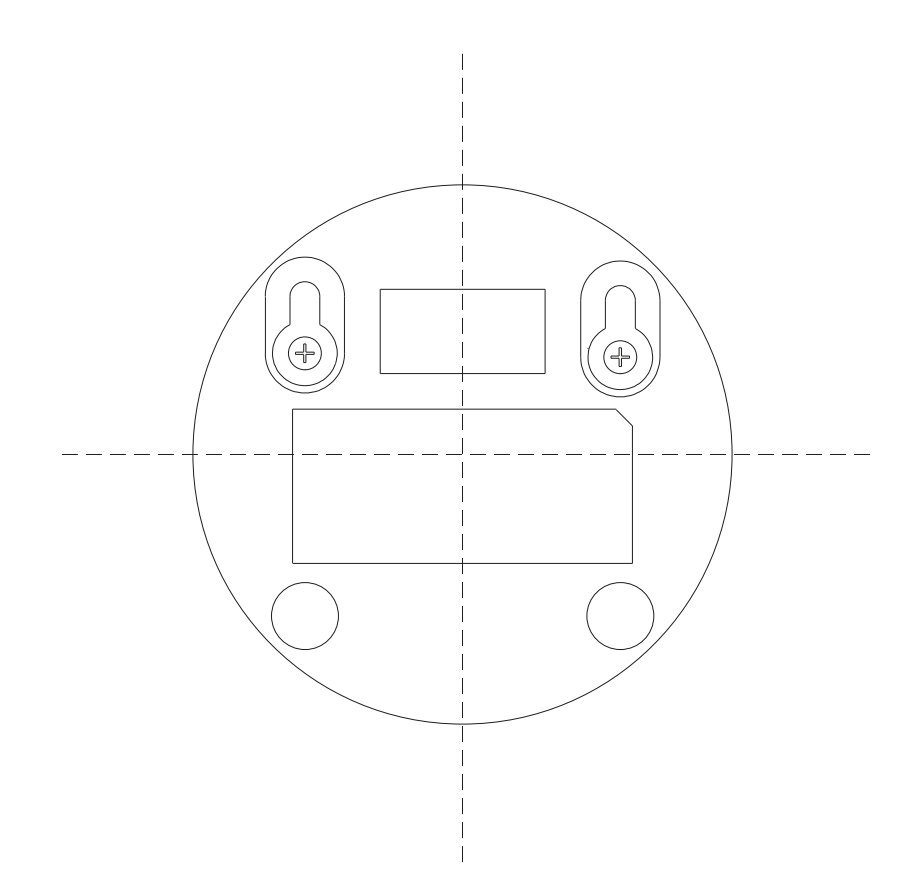

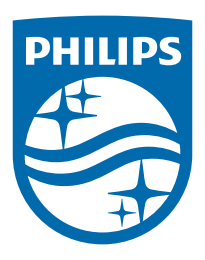

©2024 Koninklijke Philips N.V. Med enerett. 19/11/2024